# **GROUP EXERCISE BOOKINGS**

## NAVIGATE TO OUR MEMBER PORTAL

This can be done from our website, <u>https://www.geleisure.com.au/</u> and navigating to the menu in the top right corner (the three horizontal lines)

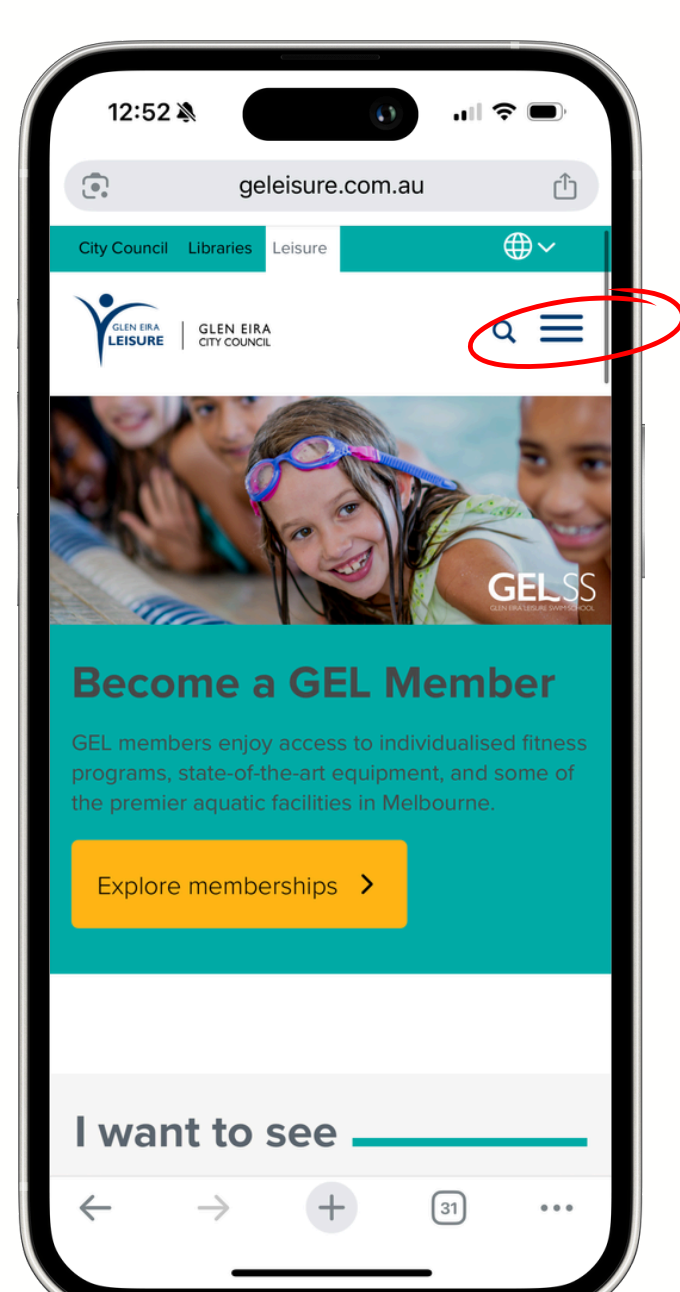

| ( |  |  |
|---|--|--|
| 2 |  |  |
|   |  |  |
|   |  |  |

Scroll and click on "Member Login"

| 12:53 🔉                  | 0                | "∥ � ■  |
|--------------------------|------------------|---------|
| •                        | geleisure.com.au | Û       |
| Locations                |                  | >       |
| About us                 |                  | >       |
| Gym                      |                  | >       |
| Swim                     |                  | >       |
| Swim school              |                  | >       |
| Stadium                  |                  | >       |
| Memberships              |                  | >       |
| Accessibility            |                  | >       |
| Member Login             | >                |         |
| $\leftarrow \rightarrow$ |                  | 31) ••• |
|                          |                  |         |

GLEN EIRA LEISURE

#### I CANNOT REMEMBER MY PASSWORD

#### \*Please proceed to step 7 if you know your login details

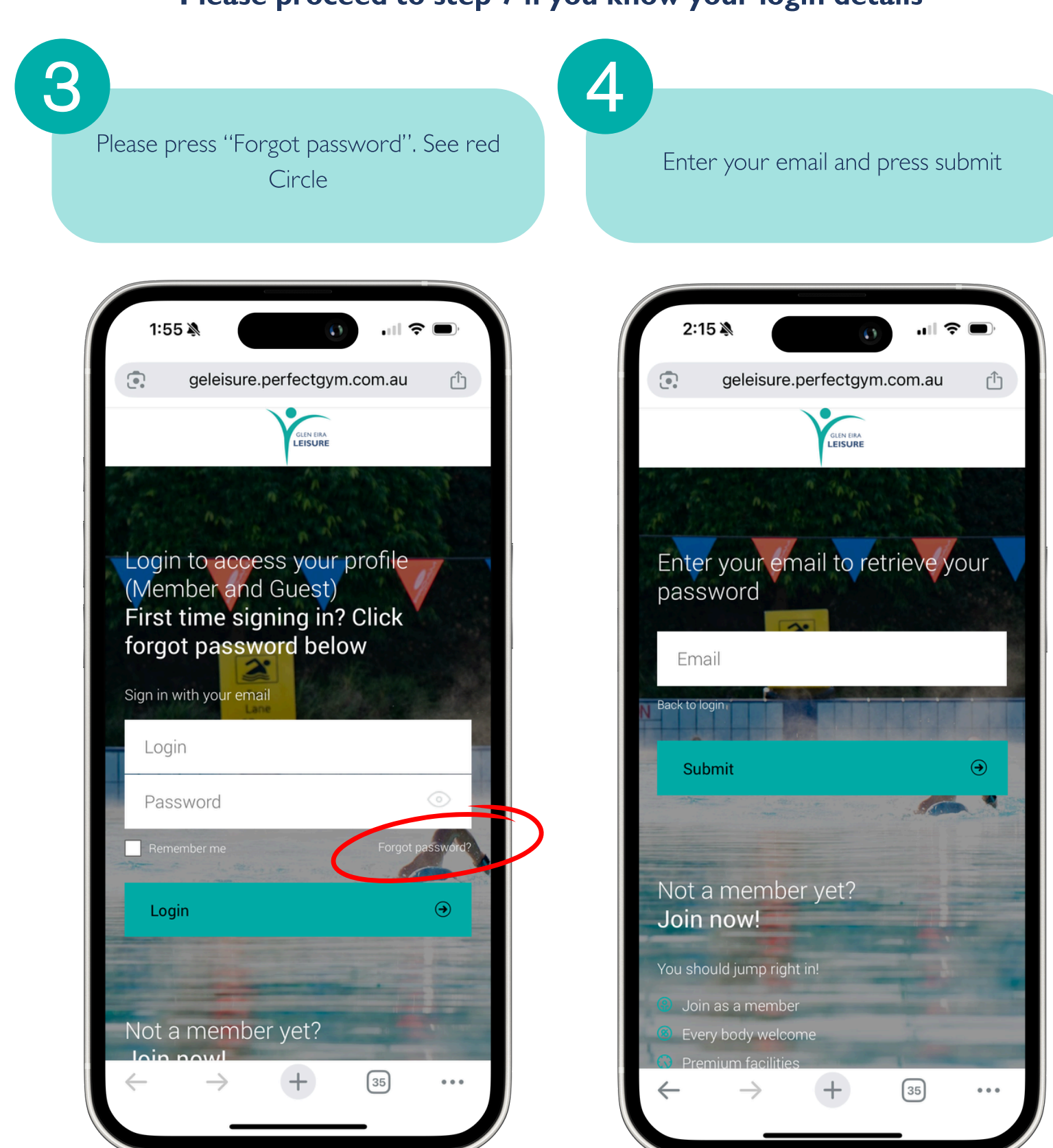

#### **PERFORM RESET**

4

3

Please click link.

\*If an email doesn't come through, please call 9775 7100, so we can confirm that we have your correct details

10:09 🔉 () .... 🗢 🗩 ₽  $\mathbf{\Sigma}^{\bullet}$ 靣 ••• Reset your password > Inbox Glen Eira Leisure 10:08 am  $\odot$ ...  $\leftarrow$ to me v GLEN EIRA LEISURE Hello Lachlan, To reset your Glen Eira Leisure password follow the link below: https://geleisure.perfectgym.com.au/ClientPortal2/Auth/ResetPassword/ FFT1N2MRCF7KLYRHN4EW11LC65TAM49T

If you didn't request to change your password, please disregard this message.

Kind regards, Glen Eira Leisure

| CAULFII<br>6 Map<br>CARNEGIE<br>Koornang                 | ELD RECREATION CENTRE<br>ble Street, Caulfield South<br>MEMORIAL SWIMMING POOL<br>Park, Moira Avenue, Carnegie |            |
|----------------------------------------------------------|----------------------------------------------------------------------------------------------------|------------|
|                                                          |                                                                                                    |            |
| BENTLEIGH BENTLEIGH EAST BR<br>GARDENVALE GLEN HUNTLY MG | RIGHTON EAST CARNEGIE CAULFIELD ELSTERNY<br>CKINNON MURRUMBEENA ORMOND ST KILDA I                              | VICK       |
|                                                          | → Forward                                                                                                    | $\bigcirc$ |

#### Please create a new password

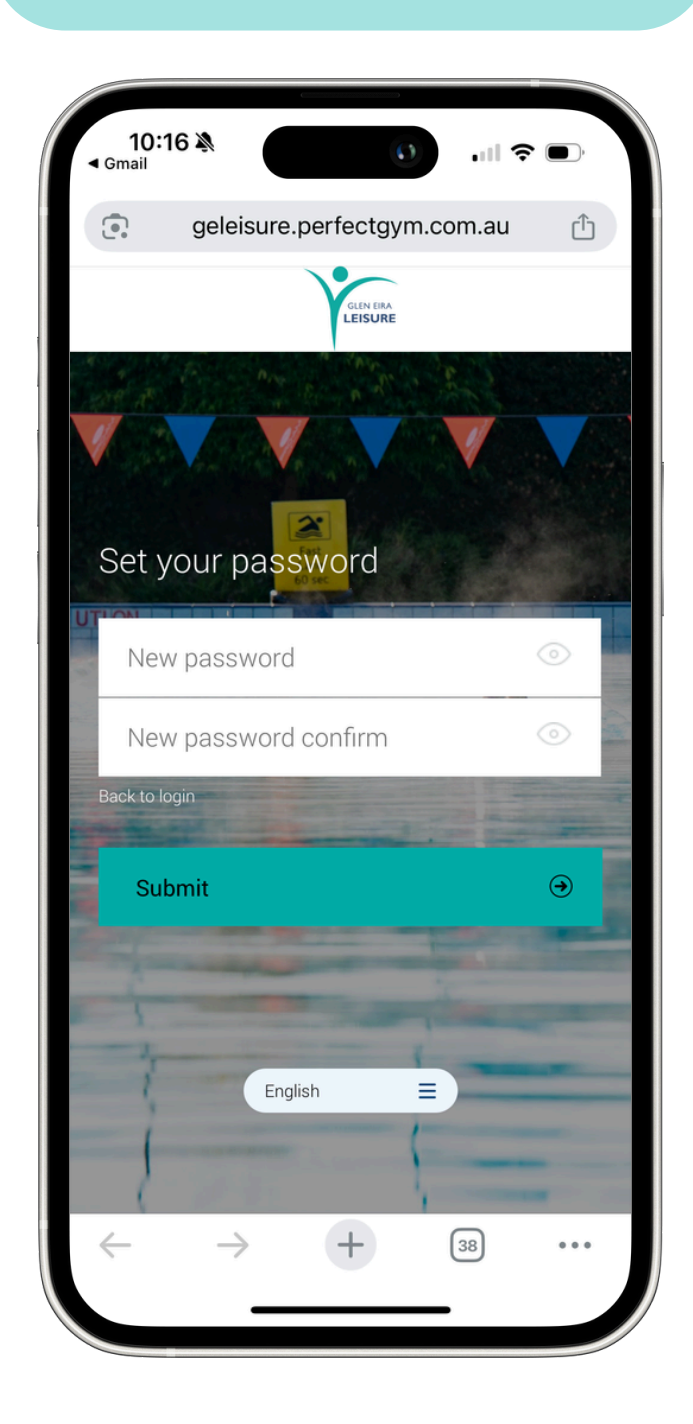

glen eira LEISURE

# LOGIN TO PORTAL

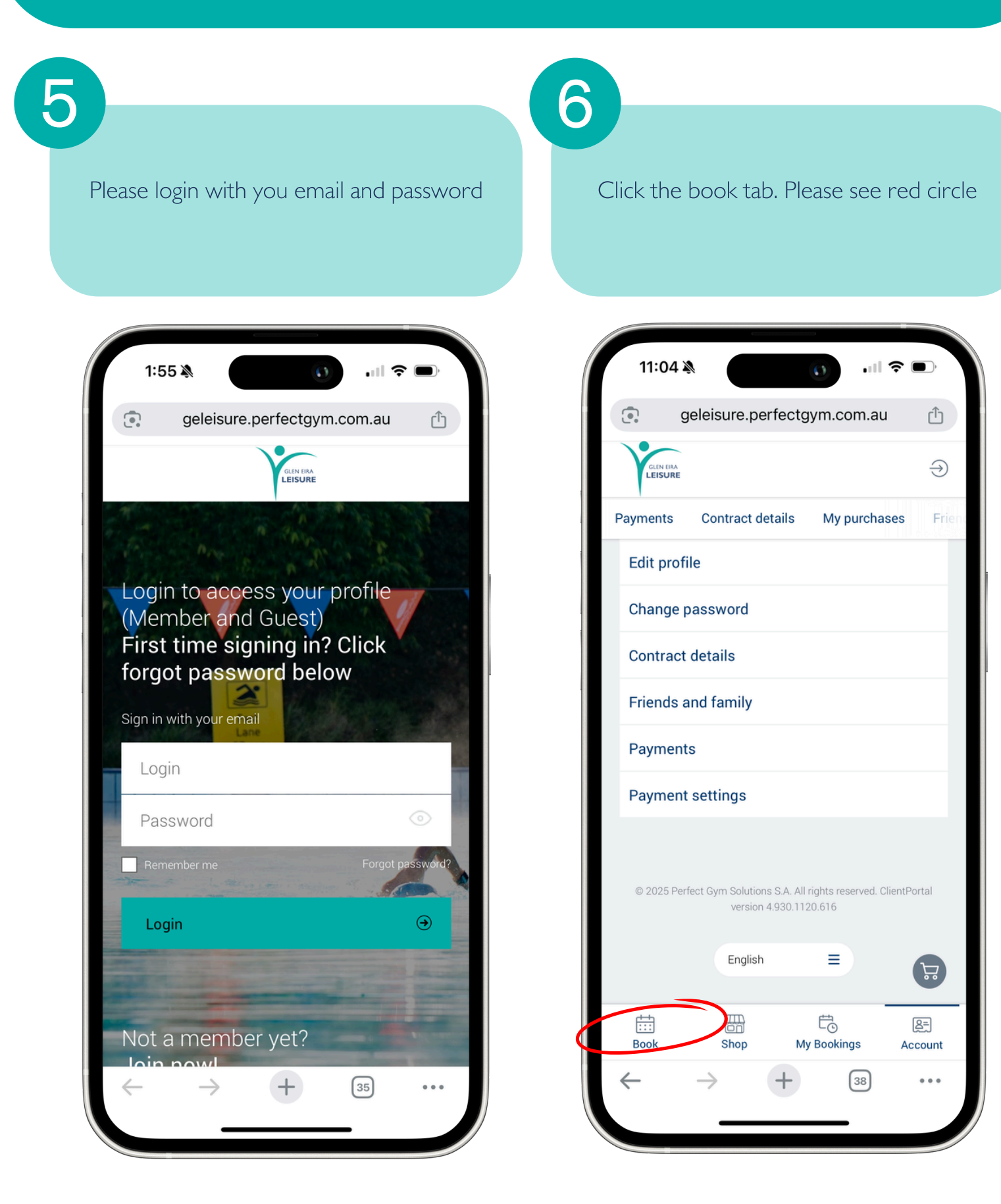

### **BOOKING CLASSES**

7

On this page you can can see our classes. The red circle shows where you can change club/location 8

Simply press book now, or waiting list

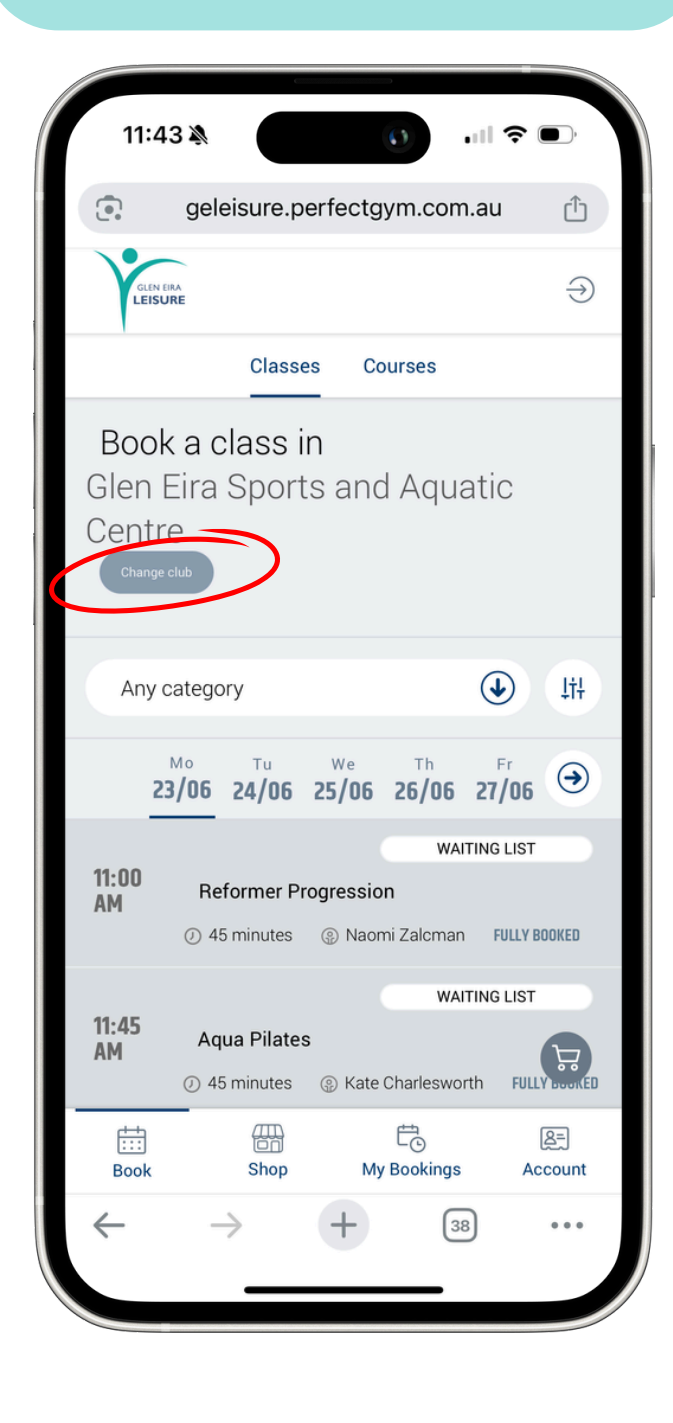

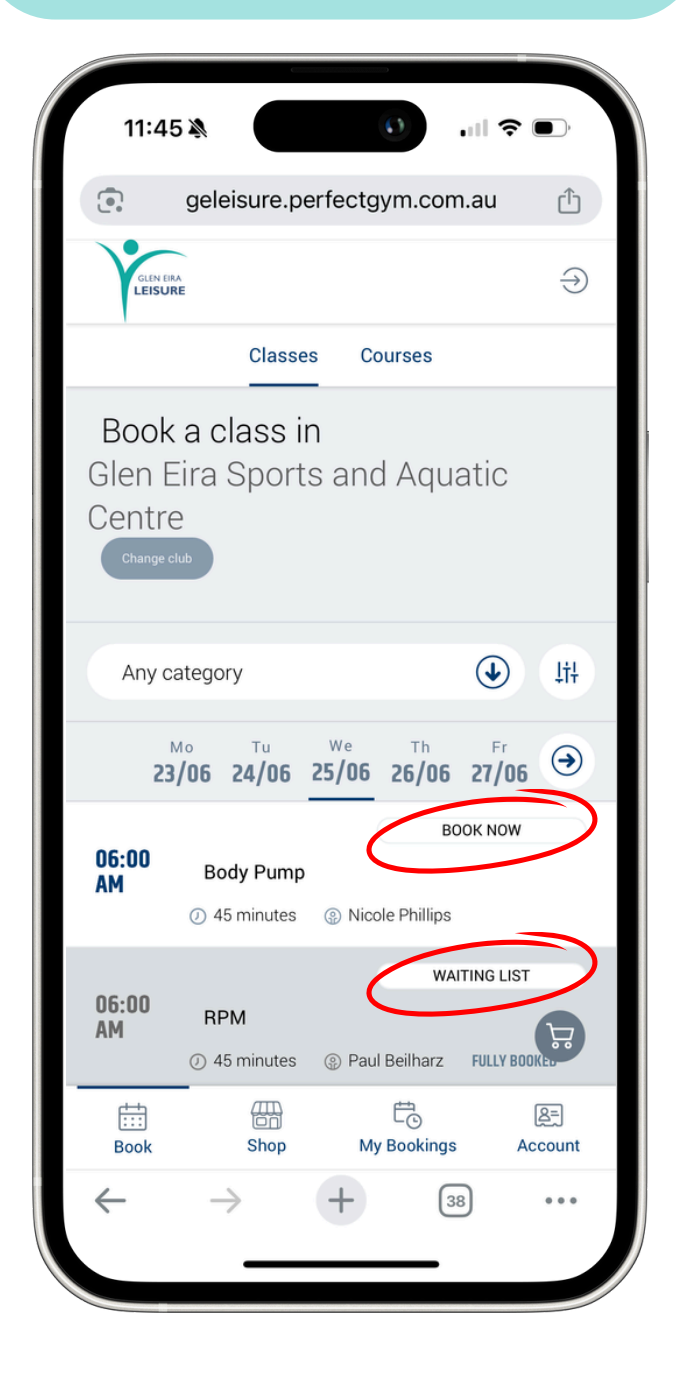

GLEN EIRA LEISURE

# **CONFIRMING AND CHECKING BOOKINGS**

9

Please click book now to confirm your spot

10

You are now booked in! You can confirm all your bookings by clicking "My Bookings", see red circle

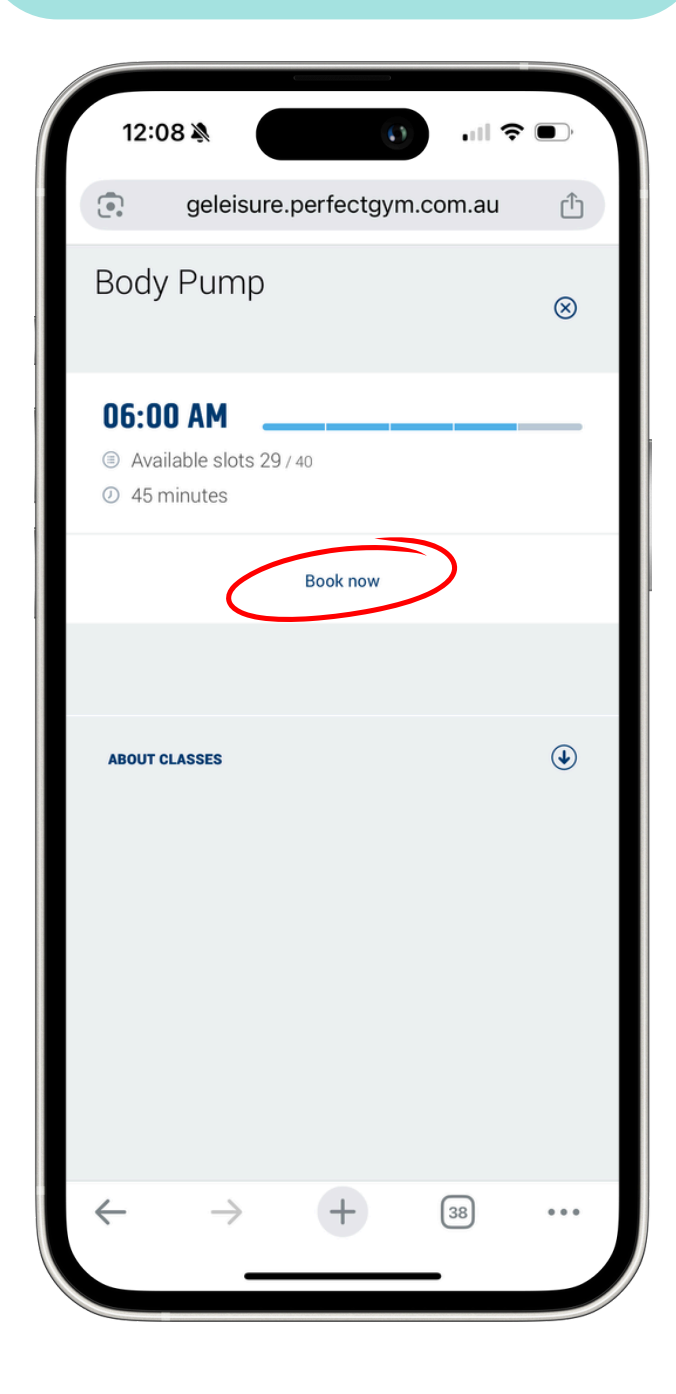

| 12:30                         | <b>1</b>                                                                       | <b>∻</b> ■• |
|-------------------------------|--------------------------------------------------------------------------------|-------------|
| •                             | geleisure.perfectgym.com.au                                                    | ı î         |
| GLEN EI<br>LEISU              | a,<br>RE                                                                       | ( )         |
|                               | Classes Courses                                                                |             |
| Glen E<br>Centre<br>Change of | Eira Sports and Aquati                                                         | С           |
| Any c                         | ategory                                                                        |             |
| 23                            | <sup>Mo</sup> Tu We Th<br>3/06 24/06 25/06 26/06 27                            | Fr ()       |
| 06:00<br>Am                   | CANCEL BO<br>Body Pump<br>② 45 minutes ④ Nicole Phillips                       | DOKING      |
|                               | WAITING                                                                        | LIST        |
| 06:00<br>AM                   | RPM <ul> <li>45 minutes</li></ul>                                              |             |
| 06:00<br>AM                   | RPM<br>() 45 minutes (a) Paul Beilharz FUL<br>(b) Constant<br>Shop My Bookings |             |

# **ADDING TO HOME SCREEN IPHONE (SAFARI)**

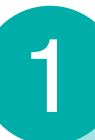

You can add the webpage as a short cut to your Home Screen! This done by clicking the ''share button'', see red circle 2

#### Please click "Add to Home Screen"

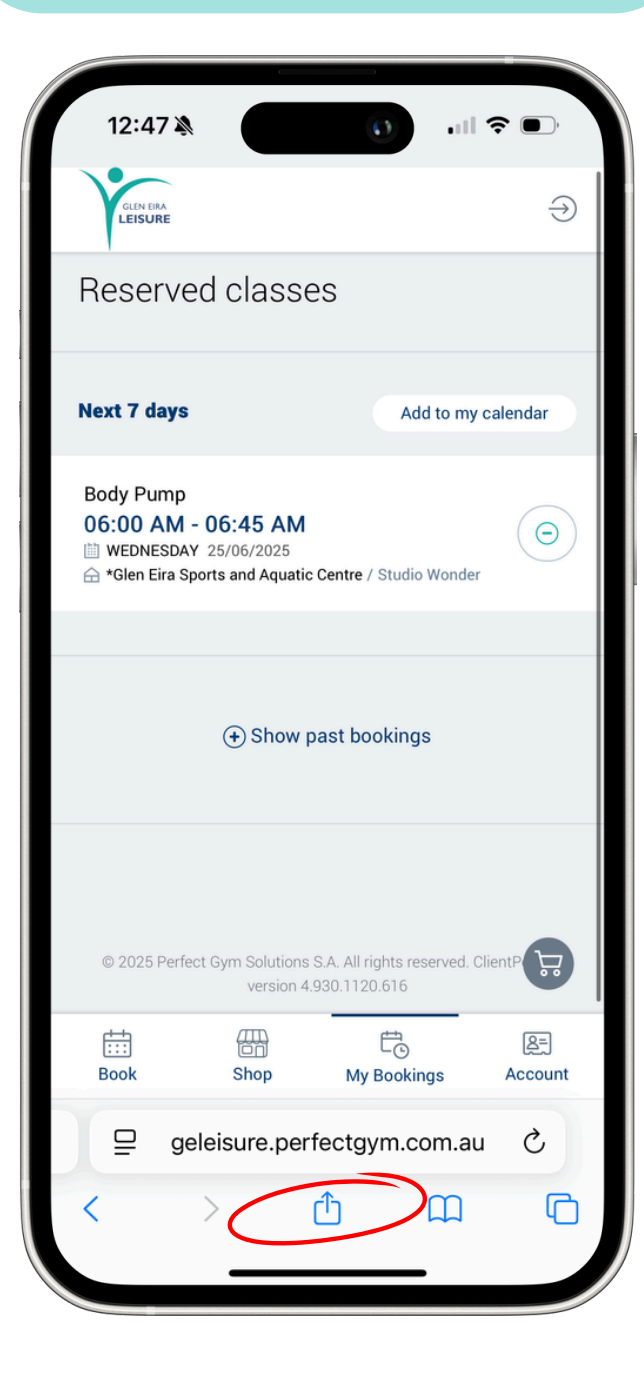

| 12:48 🆄              |                                         | 0                               | 🗢 🗩       |    |
|----------------------|-----------------------------------------|---------------------------------|-----------|----|
| Gelei<br>gelei<br>Op | eisure Mem<br>sure.perfecto<br>otions > | <b>ber Portal</b><br>gym.com.au |           | ×  |
| AirDrop M            | <b>D</b><br>essages                     | Notes                           | Reminders | Fr |
| Сору                 |                                         |                                 | ß         | )  |
| Add to Read          | ling List                               |                                 | 00        | >  |
| Add Bookmark         |                                         | ц                               | ]         |    |
| Add to Favo          | urites                                  |                                 | ☆         | ,  |
| Add to Quick Note    |                                         | m                               |           |    |
| Find on Page         |                                         |                                 |           |    |
| Add to Hom           | e Screen                                | ノ                               | +         |    |
| Markup               |                                         | 6                               | )         |    |
| Print                |                                         | Ē                               | )         |    |
| Create a Ma          | aybuy                                   |                                 | <u></u>   |    |

## Adding to home screen iPhone (Safari)

3

You can add the webpage as a short cut to your Home Screen! This done by clicking the ''share button'', see red circle 4

Now you have a short cut to Login!

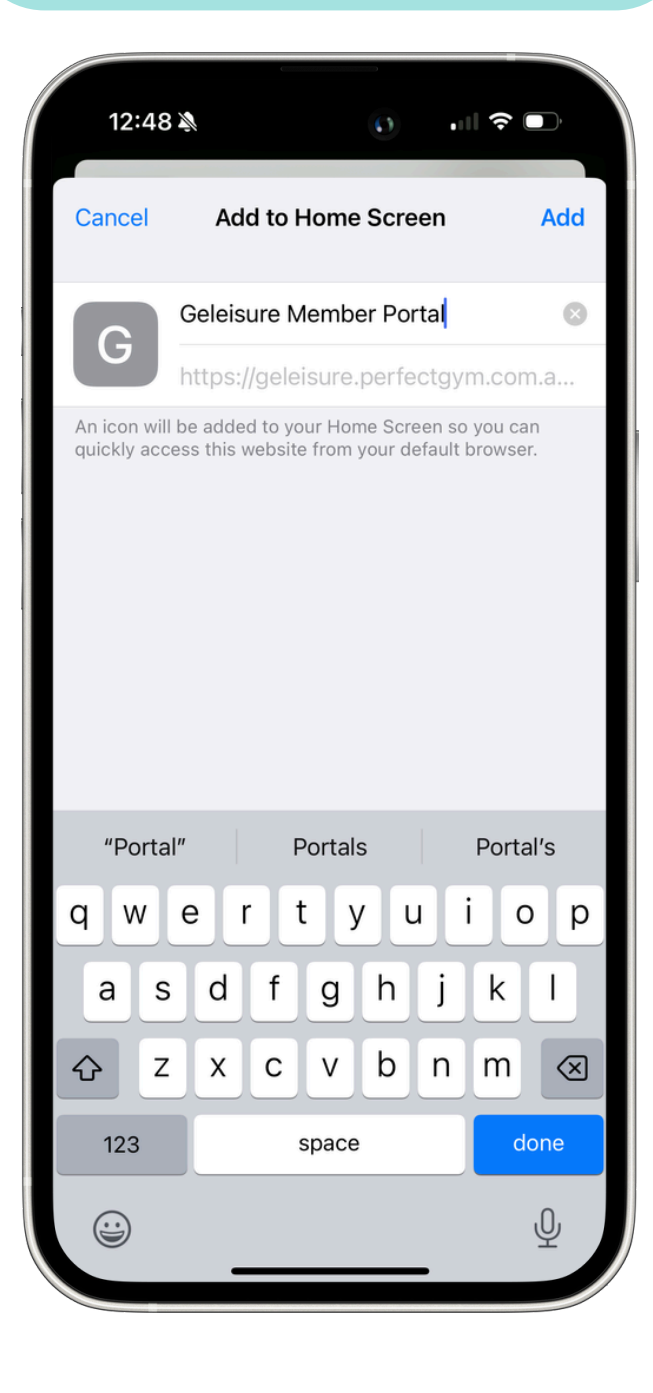

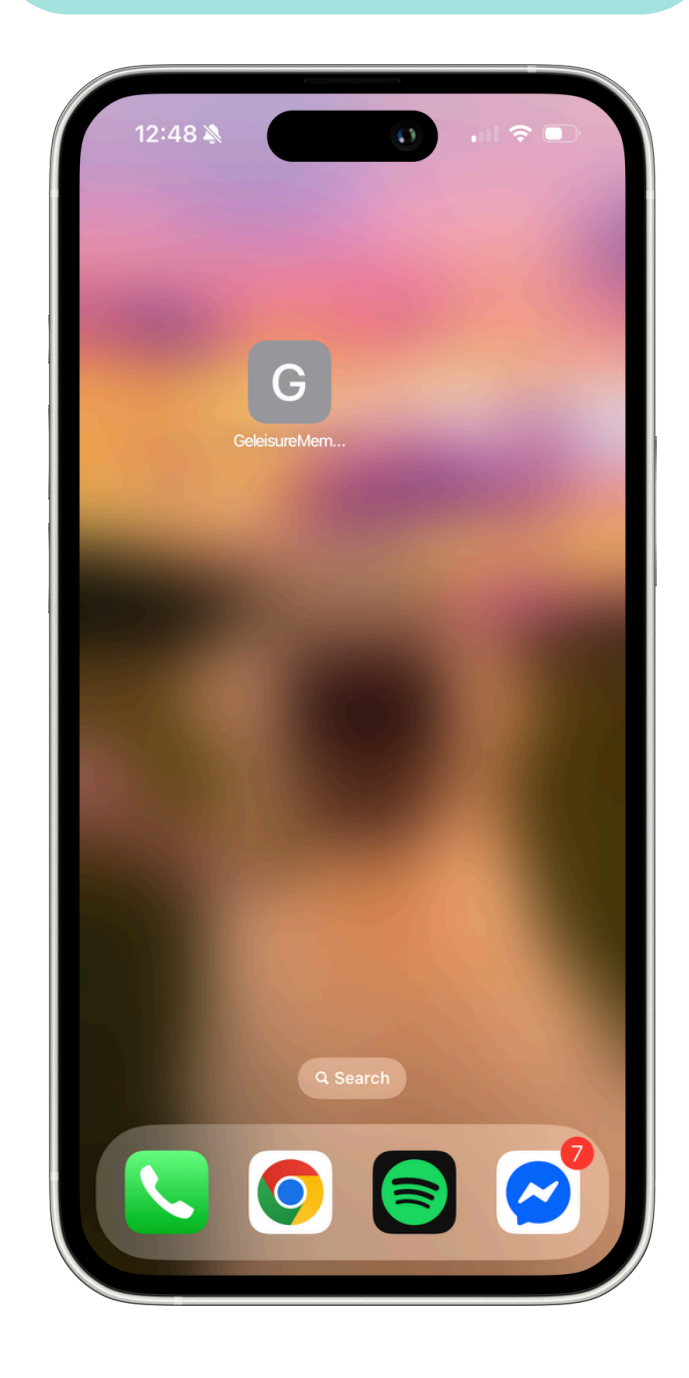

GLEN EIRA LEISURE